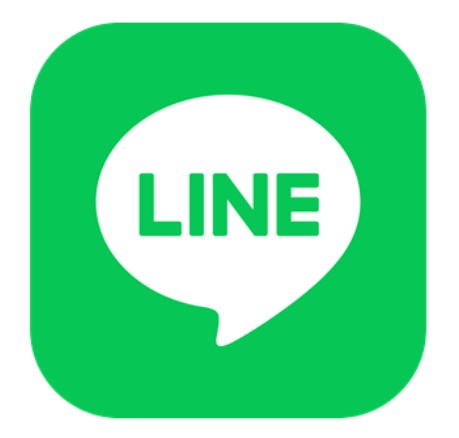

### 大和市LINE公式 アカウントの機能紹介

大和市 市長室 広報課 市政PR戦略係

<u>目次</u>

メニューから利用できる便利な機能

(1)大和市の紹介

(2)手続・予約

(3)子育て

(4)学校

(5)資源・ごみ

(6)コミバス

(7)防災

(8)広報・SNS

(9)受信設定

#### <u>メニューから利用できる便利な<mark>機能</mark></u>

| メニュー名  | 内容                                              |
|--------|-------------------------------------------------|
| 大和市の紹介 | 市HPや市の魅力紹介ページ、市の施設など                            |
| 手続・予約  | 窓口予約や各種証明書の請求、オンラインサービスの<br>案内                  |
| 子育て    | 子育て情報サイトや子育て何でも応援メール、らくら<br>く予防接種、子育て相談・イベントの案内 |
| 学校     | 市内小中学校の紹介                                       |
| 資源・ごみ  | 収集日や分別情報の確認                                     |
| コミバス   | コミュニティバスの路線図・時刻表の案内                             |
| 新型コロナ  | ワクチン接種予約やワクチン接種券発行申請など                          |
| 防災     | ハザードマップなどの災害関連情報の案内                             |
| 広報・SNS | 広報やまと・やまとニュース・市議会だよりの閲覧、<br>市のSNSアカウントの案内       |
| 受信設定   | 受け取りたい情報を選べる                                    |

友だち追加後に、トーク画面を開くと画面下部に以下の画面が表示されます。ご希望のメニューをタップすると該当する情報がトーク画面に出てきます。

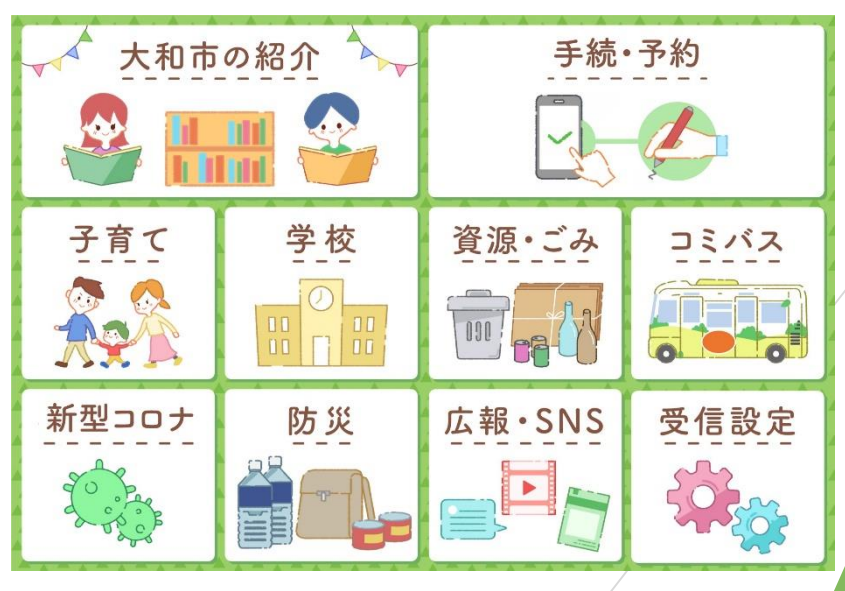

## (1)大和市の紹介

「大和市の紹介」を押下することで下記の画面が表示されます。

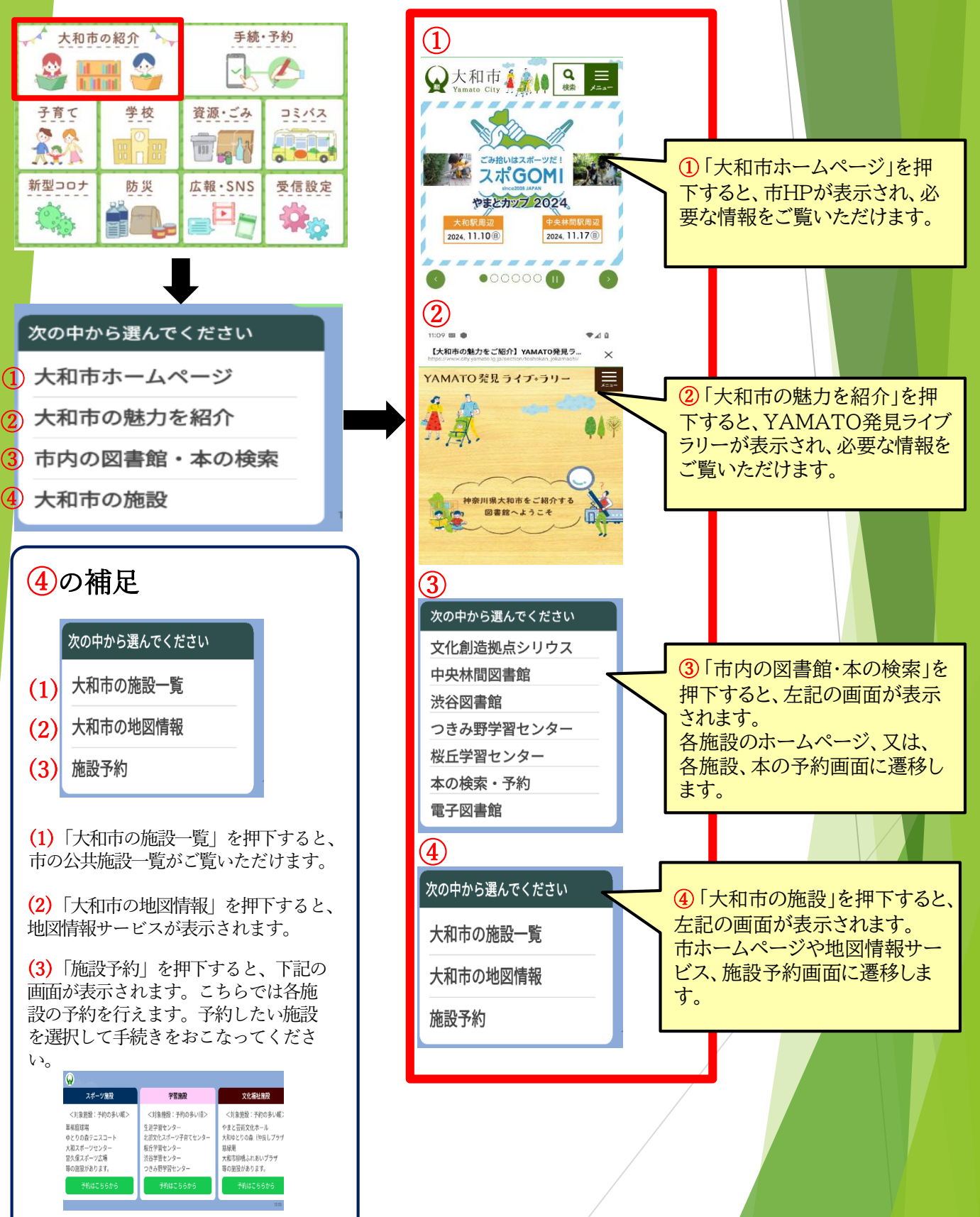

(2)手続・予約

「手続・予約」を押下することで下記の画面が表示されます。

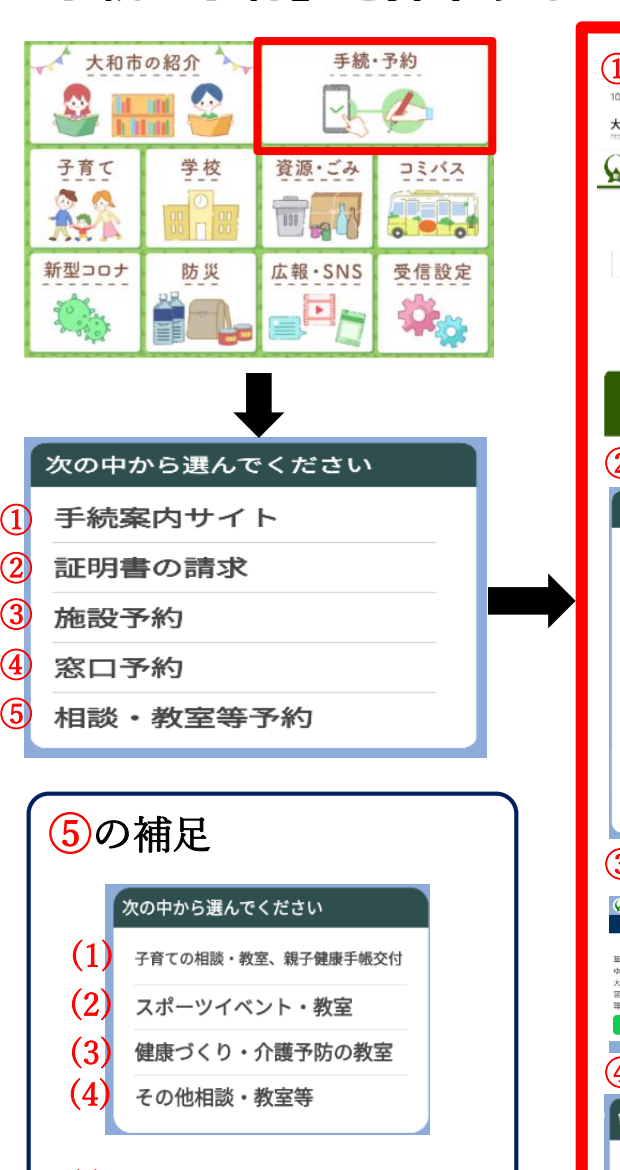

(1)「子育ての相談・教室、親子健康手 帳交付」を押下すると、教室・相談等 の予約メニューが表示されます。

(2)「スポーツイベント・教室」を押下 すると、スポーツイベント・教室の予 約メニューが表示されます。

(3)「健康づくり・介護予防の教室」を 押下すると、セミナーや講座、講演会 の予約メニューが表示されます。

(4)「その他相談・教室等」を押下する と、福祉資金貸付相談、教室等の予約 メニューが表示されます。

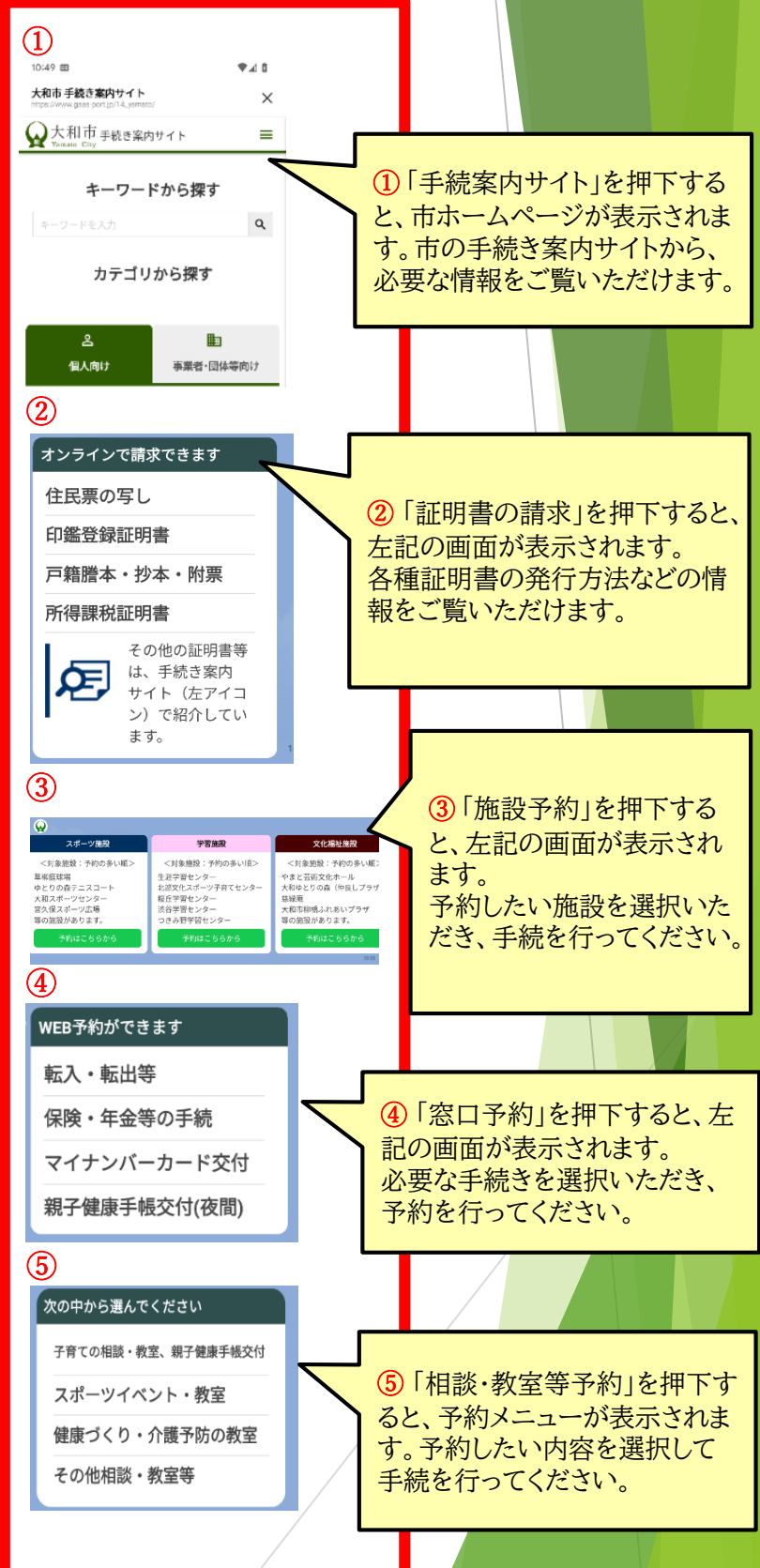

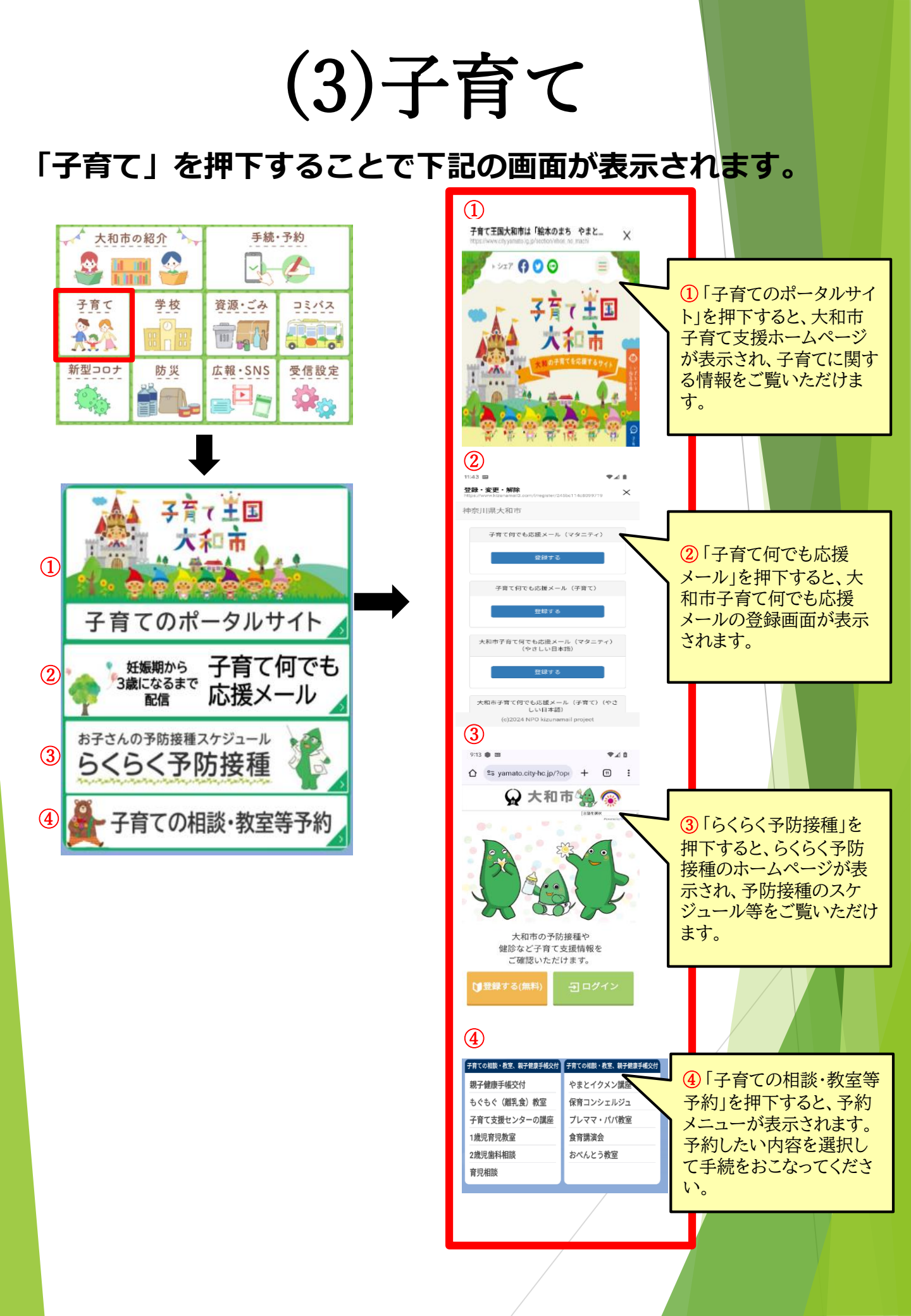

(4)学校

#### 「学校」を押下することで下記の画面が表示されます。

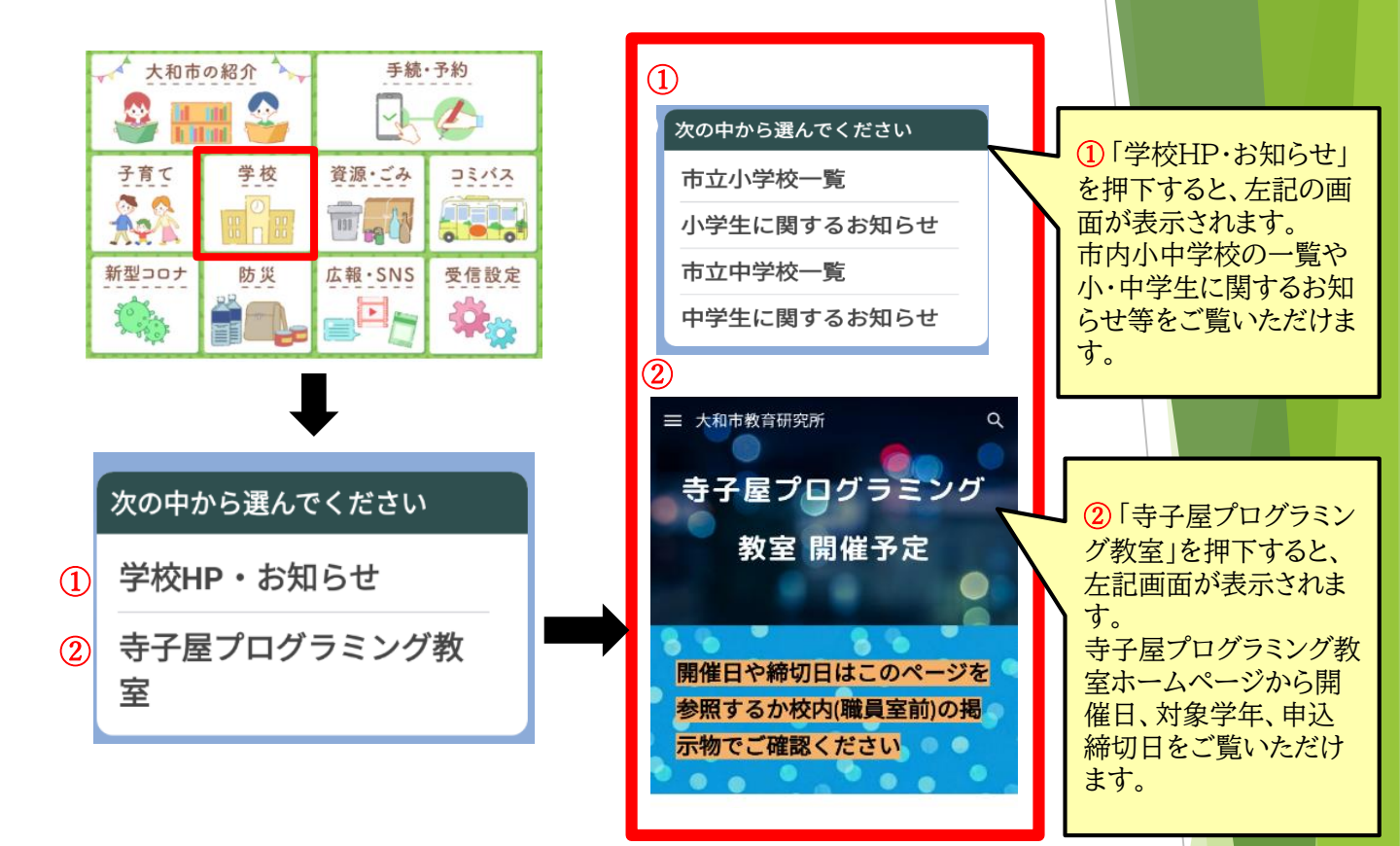

#### (5)資源・ごみ

「資源・ごみ」を押下することで下記の画面が表示<mark>されます。</mark>

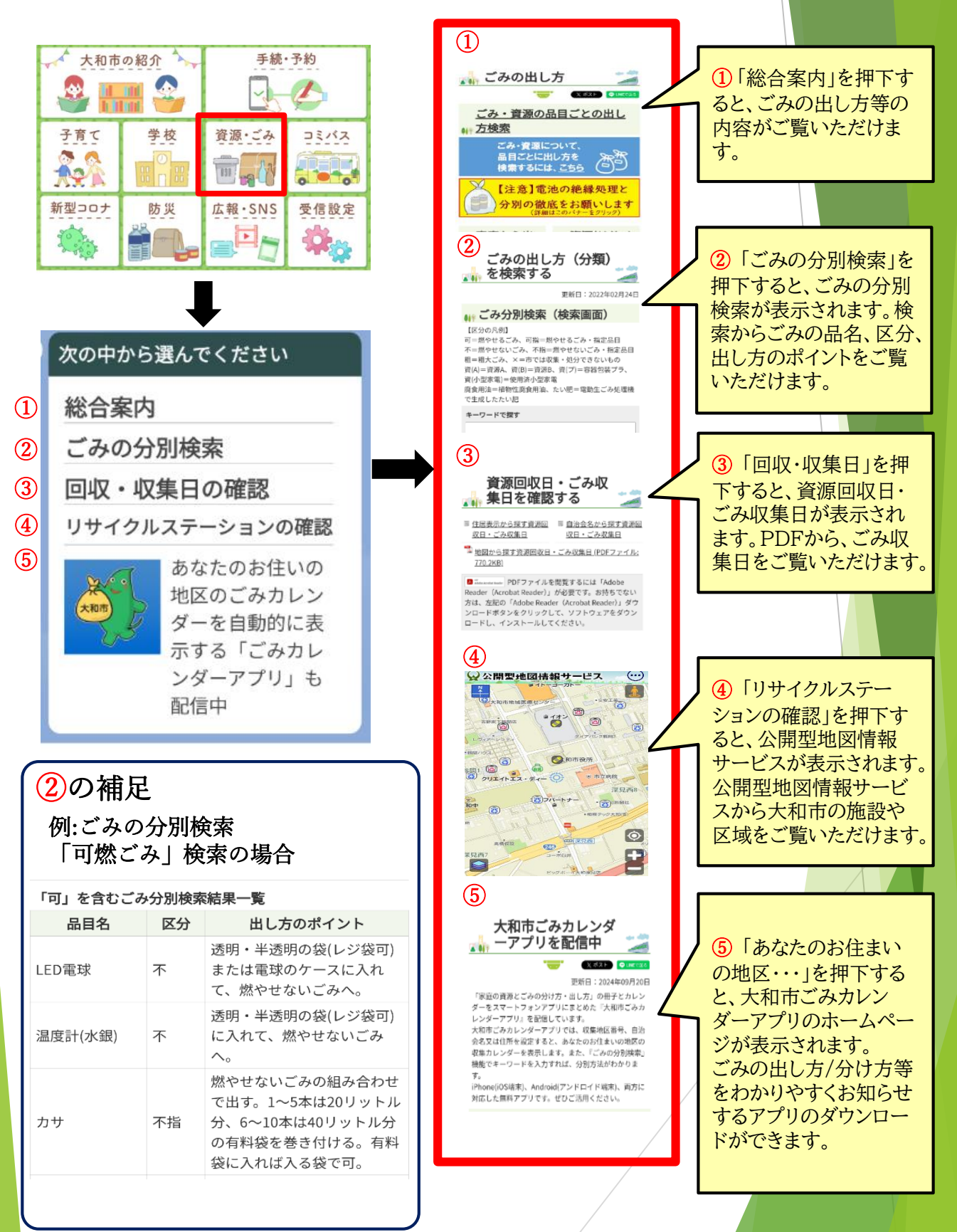

#### (6) コミバス 「コミバス」を押下することで下記の画面が表示されます。

大和市の紹介 手続·予約 (1)A (1)「路線図・時刻表」を ~ のろっと (定員35名 りあい (定員10名) 押下すると、各コミバス 019 0 0 資源・ごみ 子育て 学校 コミバス の運賃や運行エリアがご 学生以上100円 運賃:小学生以上150円 <運行エリア> 運賃:小学生は <運行エリア: a 🔊 · 机模大度抽接 覧いただけます。 08 A?A 838 0 新型コロナ 広報・SNS 防災 受信設定 やまとん GO 路線概要 路線図・時刻表 中央林間西側地域 ag Cig Com 上記の各コミバスの路線 図・時刻表を押下すると、 深見地域 路線概要、路線図、時刻 桜ヶ丘地域 表の案内が表示されます。 次の中から選んでください

 金線図・時刻表

 2) 運行等のご案内

クリックで拡大 上記の各地域(ルート)を 押下すると、詳細な路 線図・時刻表が表示され ます。 (2)🗼 コミュニティバス 2 「運行等のご案内」 を押下すると、市HPの . 🕅 ポスト 🕜 LINEで送る コミュニティバス運行 ǎ 🐒 新着情報 🖳 状況等がご覧いただけ ます。 ・2024年10月15日 【お知らせ】「南林間文化祭」開 催に伴う<やまとんGO中央林間 西側地域(左回り)>の運行内 容変更について ・2024年10月07日 <u>"やまとんGO"相模大塚地域運行</u> <u>の一部変更のお知らせ</u>

# (7)防災

#### 「防災」を押下することで下記の画面が表示されま<mark>す。</mark>

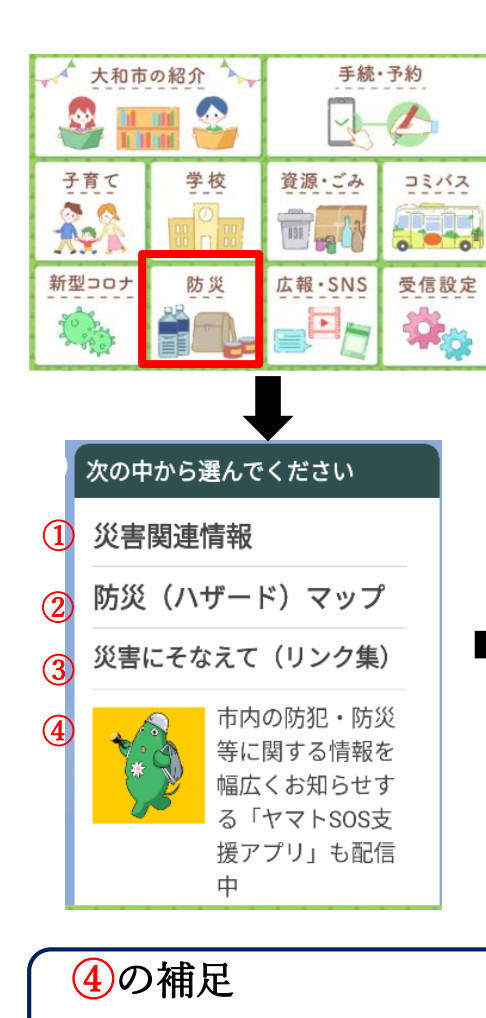

※ヤマトSOS支援アプリの主な機能 は以下の通りです。

・<u>防犯・防災情報</u>

防犯・防災に役立つ情報を確認 できます。

- ・ <u>マップ</u> 避難所やAEDの場所や経路を確 認できます。(GPS機能を有効に してください。
- ・<u>災害情報共有</u> 神奈川県が提供する市民交流サ イト「かながわ減災プロジェク ト」を表示します。
- ・<u>ライト</u> ライトを点灯・SOS点滅できます

・<u>ブザー</u> 大音量で助けを呼ぶブザー音を 鳴らすことができます。

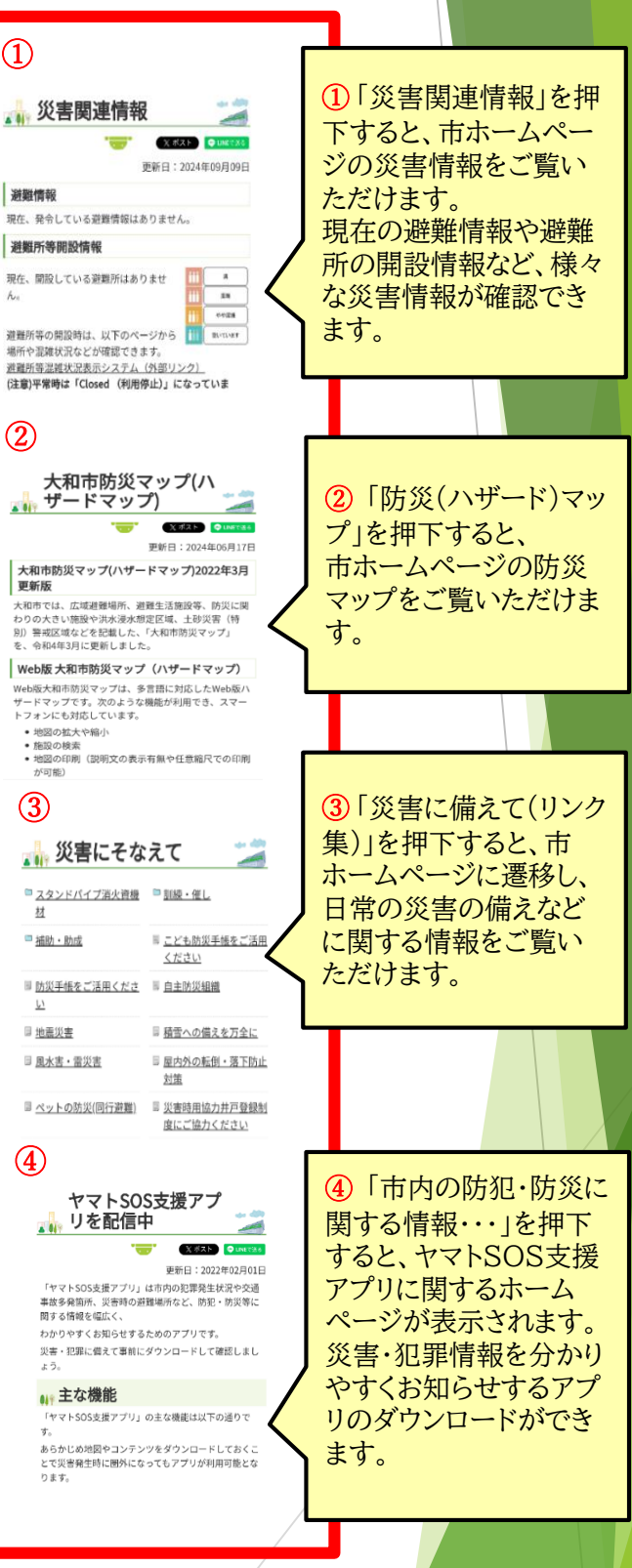

### (8)広報・SNS

「広報・SNS」を押下することで下記の画面が表示されます。

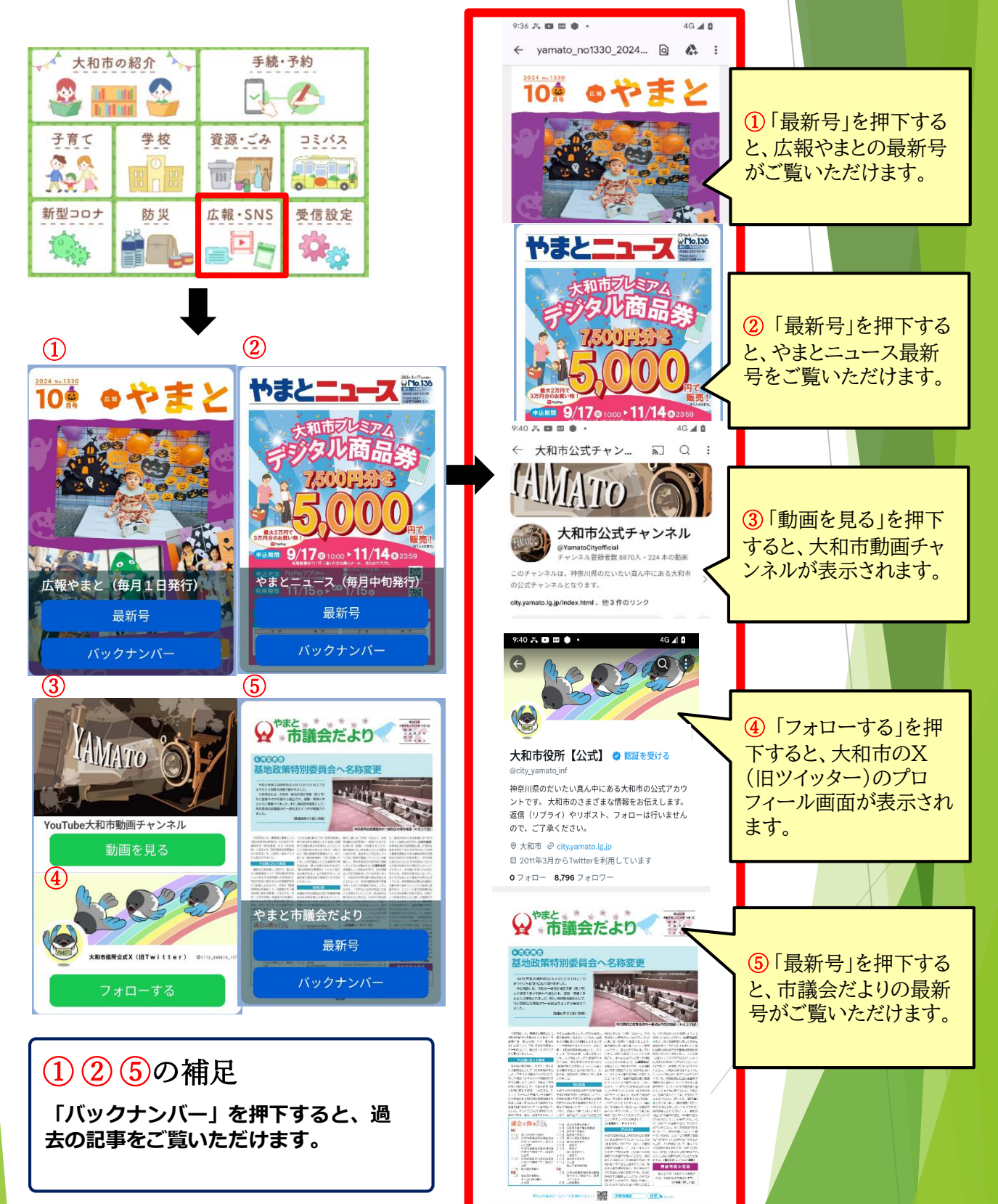

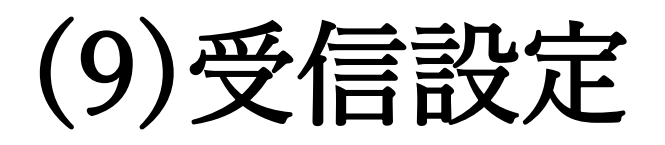

「受信設定」を押下することで下記の画面が表示さ<mark>れます。</mark>

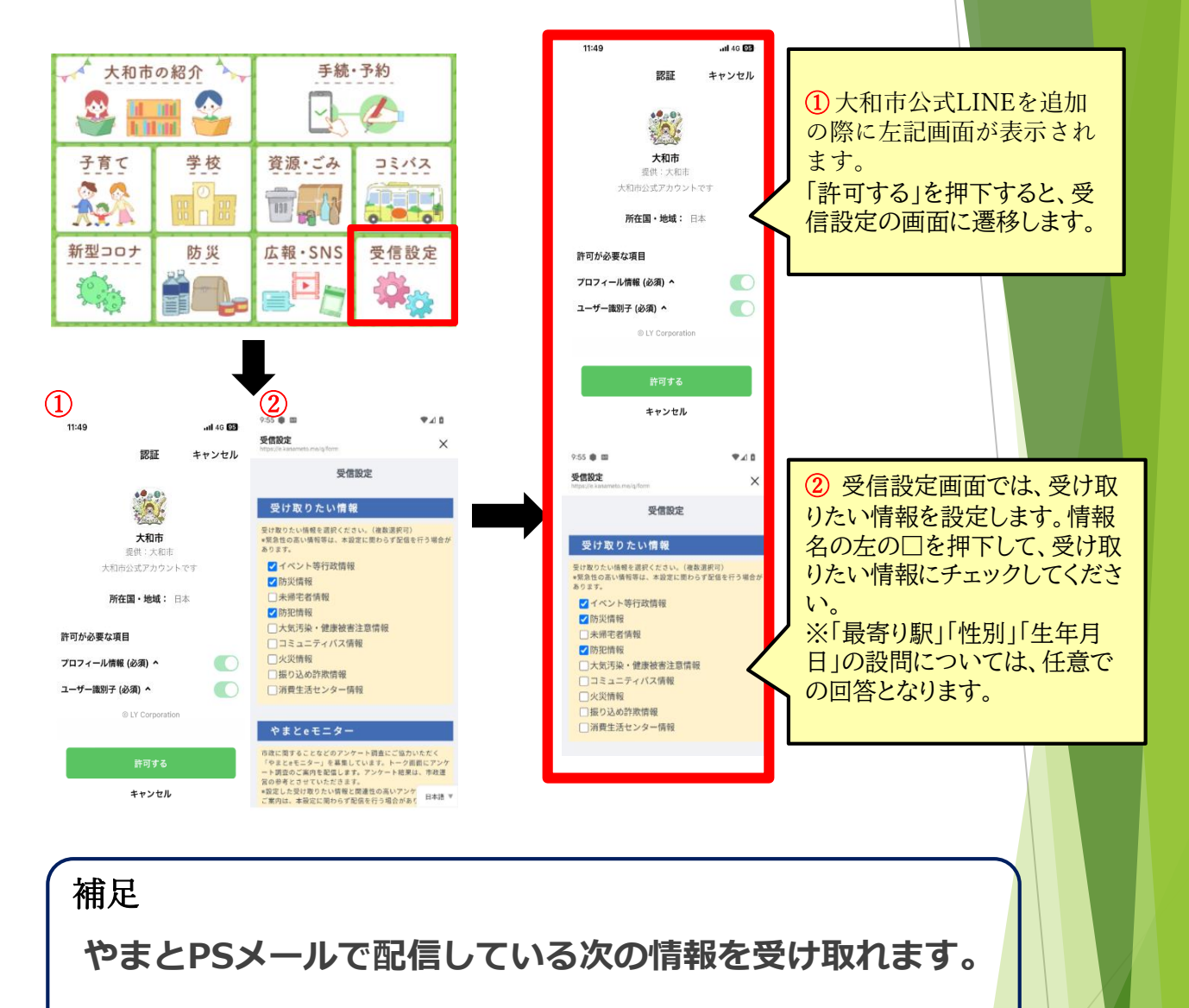

- ・イベント等行政情報
- ・防災情報
- ・未帰宅者情報
- ・防犯情報
- ・大気汚染・健康被害注意情報
- ・コミュニティバス情報
- ・火災情報
- ・振り込め詐欺情報
- ・消費生活センター情報